## 義大醫學雜誌 iPress投稿系統說明

#### 2020.06 義大醫院圖書館製

E-Da Healthcare Group E-Da Medical Journal Tel : 07-6150011 # 1614

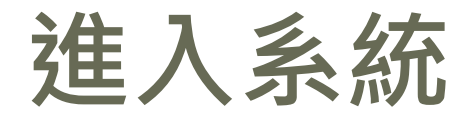

### • 進入華藝iPress投稿系統·點擊右上角的登入

#### http://www.ipress.tw/J0181

| iPress                                                                                                    |                                                                                                    |                                                                                                    | 登入 Language ▼ 幫助                                                            |
|----------------------------------------------------------------------------------------------------|----------------------------------------------------------------------------------------------------|----------------------------------------------------------------------------------------------------|-----------------------------------------------------------------------------|
| E NEWS +                                                                                                    |                                                                                                    | 投稿                                                                                                    | 關注 文件下載 →                                                                   |
| E-Da Medical Journal                                                                                                    |                                                                                                    |                                                                                                    |                                                                             |
| With the intention of consolidating t<br>medical knowledge, and providing ope<br>their research, the E-Da Medical Jourr<br>website: <u>http://exdep.edah.org.tw/lib/in</u> | he medical profession, improving the quant<br>on access a platform for clinicians and me<br>nal requires your ardent support to fulfill i<br>ndex.php/zh-tw/home-edmj | ality of healthcare, reinforcing in<br>edical scientists world wide to di<br>its goals. Instructions to authors | ternational exchange of<br>sseminate the results of<br>are available on our |
| Download submission instructions                                                                                                    |                                                                                                    |                                                                                                    |                                                                             |
|                                                                                                    |                                                                                                    |                                                                                                    |                                                                             |

### 申請帳號/登入系統

- 建議由通訊作者進行投稿
- 若<u>有</u>帳號,可直接登入系統。(曾擔任過審者的請 先與圖書館聯絡索取帳密)
  - 若<u>無</u>帳號,須填寫姓名、帳號(電子信箱)、密碼以 建立您的iPress帳戶。

(進行信箱認證後重新登入)

📄 iPress

| <br>登入                |
|-----------------------|
| <b>帳號:</b><br>請輸入電子信箱 |
| 密碼:<br>8到16碼英數字       |
| 登入iPress              |
| 忘記密碼 2 註冊帳號           |

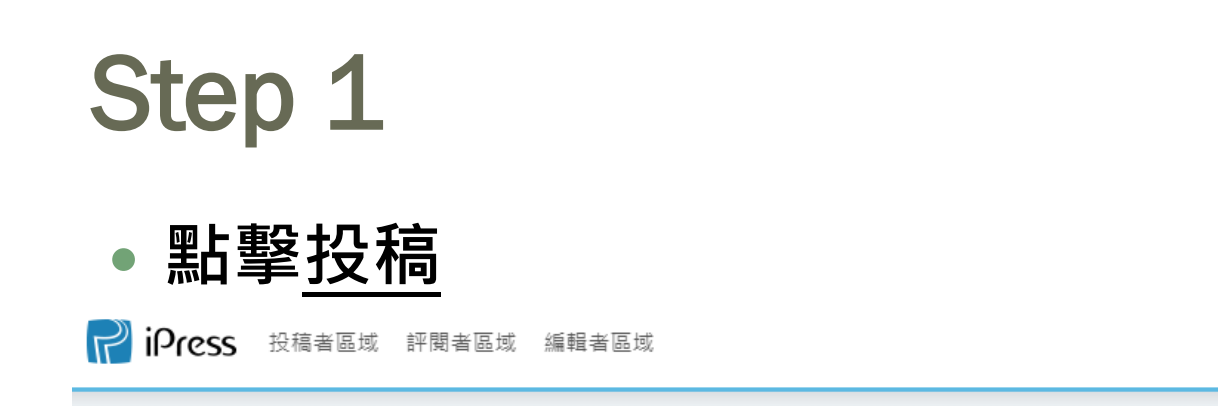

我的帳戶▼ Language▼ 幫助

投稿

取消關注

■ NEWS -

#### E-Da Medical Journal

With the intention of consolidating the medical profession, improving the quality of healthcare, reinforcing international exchange of medical knowledge, and providing open access a platform for clinicians and medical scientists world wide to disseminate the results of their research, the E-Da Medical Journal requires your ardent support to fulfill its goals. Instructions to authors are available on our website: <a href="http://exdep.edah.org.tw/lib/index.php/zh-tw/home-edmj">http://exdep.edah.org.tw/lib/index.php/zh-tw/home-edmj</a>

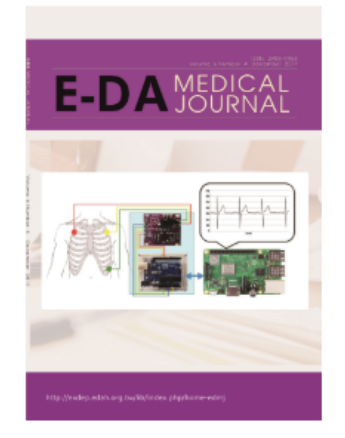

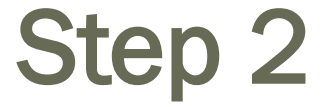

#### 

Press 投稿者區域 評閱者區域 編輯者區域

我的帳戶▼ Language▼ 幫助

#### \* 投稿須知

1. 文章內容需使用英語。

2. 關鍵字最多五個單字。

 
 3. 標題頁包含所有作者的姓名和隸屬關係,通訊作者的地址,電話和傳真號碼以及電子郵件地址,以及不超過40個字符的連續標 額(不包括空格)。

4. 摘要需符合要求格式且不超過250個字。

5. 所有參考文獻都是準確和完整的。

6. 每個表格和圖都有一個標題。

7. 病例報告中的作者不超過六名。

8. 手稿是原始的。其內容未受版權保護或公開,也未考慮以任何語言和任何形式發布。

9. Review的參考文獻數量應不超過40-100項, Original 為不超過30, Case report為不超過10項, 圖片則不超過5項。

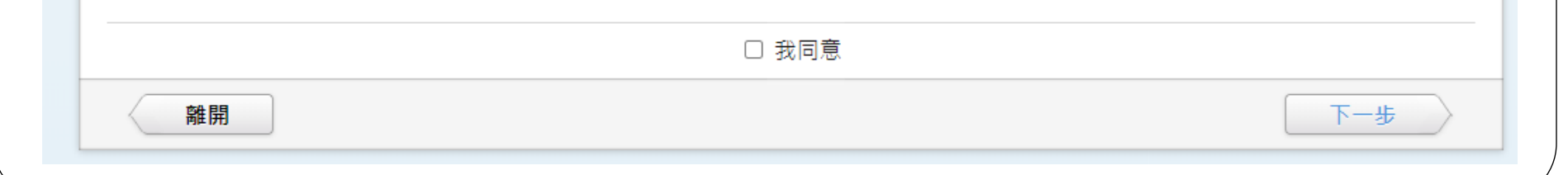

### 依據類型定義,選擇稿件類型

| 擇 | 你欲投稿的稿件類型:                |                                                                                                    |
|---|---------------------------|----------------------------------------------------------------------------------------------------|
|   | 稿件類型                      | 類型定義                                                                                                    |
| 0 | 原創性文章(Original Article)   | <ol> <li>朝鍵字最多五個單字。</li> <li>摘要需包含結構: Objective(s)、Methods、Results、Conclusions。</li> <li>參考文獻的數量不得超過30項。</li> </ol>         |
| 0 | 病例報告(Case Report)         | <ol> <li>開鍵字最多五個單字。</li> <li>Materials and Methods要更換成Case Report。</li> <li>作者人數不得超過6人。</li> <li>參考文獻的數量不得超過10項。</li> </ol> |
| 0 | 學術評論(Review Article)      | <ol> <li>關鍵字最多五個單字。</li> <li>Review article 內容最多為3500個字,包括表格和數字,但不包括參考文獻。</li> <li>參考文獻的數量不得超過100項。</li> </ol>              |
| 0 | 圖片(Image)                 | <ol> <li>在提交圖像之前,請刪除所有可以識別患者身份的訊息。</li> <li>圖片說明要包含在文章中。</li> <li>參考文獻的數量不得超過5項。</li> </ol>                                 |
| 0 | 短文 (Brief communication ) | 1. 總頁數不得超過三頁。                                                                                                    |

下一步

### 輸入稿件的 基本資料

|                                       | 文章基本資料  |       |
|---------------------------------------|---------|-------|
| 單位設定英文為必填語,新資料<br><b>篇名</b>           |         |       |
|                                       |         | *英文   |
| 墙加其他語言篇名<br>逐頁標題:                     |         |       |
| 増加其他語言逐頁標題                            | ,       | 英文    |
| 摘要                                    |         | *英文   |
|                                       | /       |       |
| 增加其他語言摘要<br><b>關鍵字</b> 副鍵字間請以半形;區隔    |         |       |
|                                       |         | * 英文  |
| 增加其他語言關鍵字<br><b>*文章學科分類:</b><br>請選挥 ▼ | (圈起來的部分 | 分為必填) |
| 上一步                                   | 儲存草稿    | 下一步   |

|                                                         |                                                                | 作          | 者資料                      |                                      |                                 |                                              |                   |
|---------------------------------------------------------|----------------------------------------------------------------|------------|--------------------------|--------------------------------------|---------------------------------|----------------------------------------------|-------------------|
| 輸入作者資料,若您有設定 <u>常用</u><br>者皆同意 [i <u>Press陽私條款]</u> 並授根 | 作者,系統可自動帶出<br>診想交資料。<br>按+                                     | 「「以儲不      | <sup>裡收集的資料</sup><br>存作者 | <sup>僅做投審稿流程、</sup><br>資訊,將          | <sup>文章發表用途,</sup><br>來投稿問      | · 當您提交稿件後<br>寺 ,                             | ,即代表所有            |
| 第一作者<br>□ 此人為通訊作者                                       | 可快                                                             | 速輸入        | 作者資                      | 料。                                   |                                 | +                                            | 4                 |
| *主要發表姓名:<br>ORCID:<br>國家/地區:<br>*E-mail:                | <sup> </sup> 増加其他語言姓名<br><mark>▶ Search ORCID ID</mark><br>請選擇 |            | 英文                       | 點選 <u>賦予</u><br>要求輸入<br>的視窗,<br>稿件進度 | <u>檢視權</u><br>其他作<br>輸入後<br>與接收 | 後 <sup>,</sup> 會跳<br>者iPress<br>可共同追<br>系統的信 | 出<br>ID<br>蹤<br>件 |
| 電話:<br>所屬機構:                                            | 請選擇                                                            | ▼ (<br>姓名) | *職稱:                     |                                      | 英文 <b>▼</b>                     |                                              |                   |

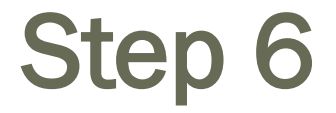

# 在方框中貼上參考文獻,可點擊輔助工具引用文獻 <u>分析</u>或直接進入下一步

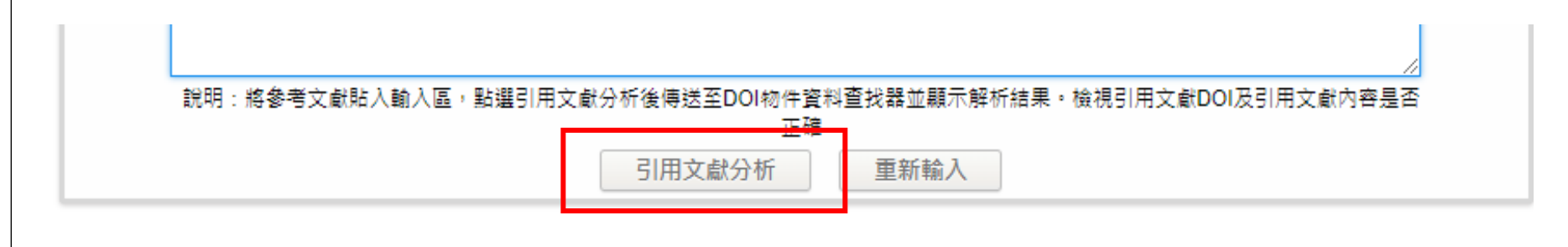

| 上一步 儲存草稿 下一步 | $\supset$ |
|--------------|-----------|
|--------------|-----------|

### Step 7 引用參考文獻分析

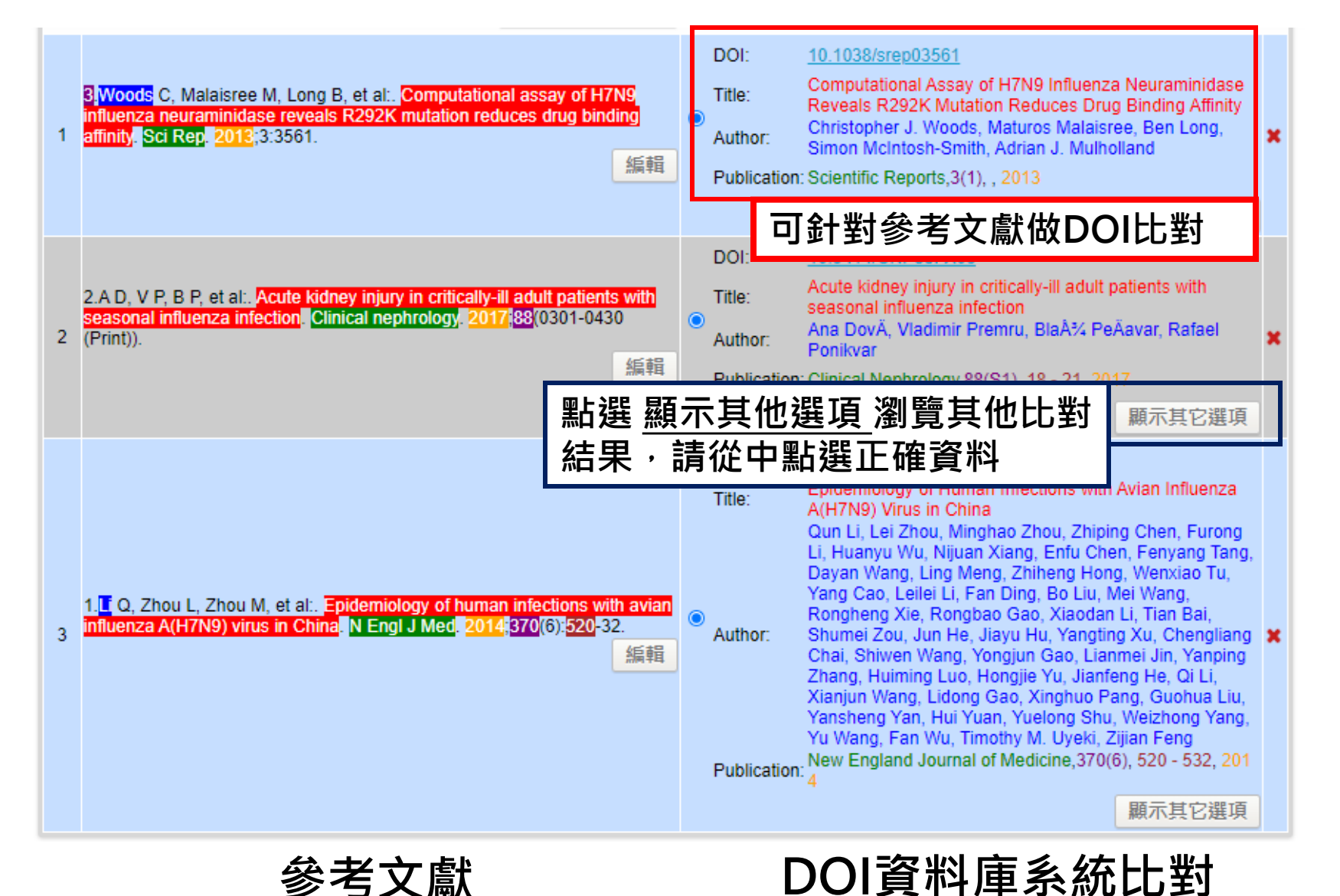

| Step 8 |               |
|--------|---------------|
|        | 投稿自薦函         |
| ▲上傅檔案  | 可上傳檔案或直接輸入自薦函 |

|                        | 迴避評閱者建議 |         |
|------------------------|---------|---------|
|                        |         | 新增迴避評閱者 |
| 姓名:<br>現職單位:<br>應迴避原因: | 稱調:     | □選擇是否填寫 |

# 上傳正文檔案後,只可做更換檔案動作,<u>無法刪除</u> 建議將圖片、表格或附件個別上傳,並以圖標或表 格標號命名 (圖片解析度建議為600 dpi 以上)

稿件全文

檔案大小限制25MB (檔案格式 \*doc. \*docx. \*odt...等)

1上傳檔案

補充檔案

可將圖檔或是表格另外上傳,各檔案大小限制25MB

1上傳檔案

- 最後步驟:稿件預覽
   確認稿件資訊皆正確即可點擊 提交稿件
- 可於信箱收到稿件投稿成功通知,之後的流程都會 發送通知信至連絡信箱,也可以使用系統觀看稿件 狀態
- 有任何問題可洽義大醫院圖書館, 歡迎踴躍投稿!
   TEL: 07-6150011 #1614

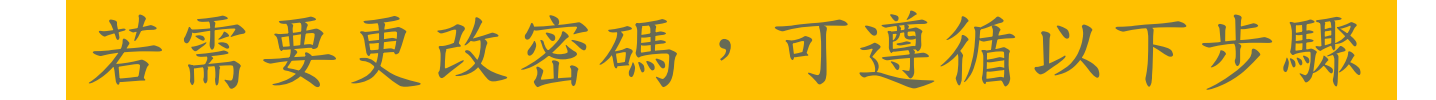

#### 於右上角,點擊我的帳戶,下方的個人資料

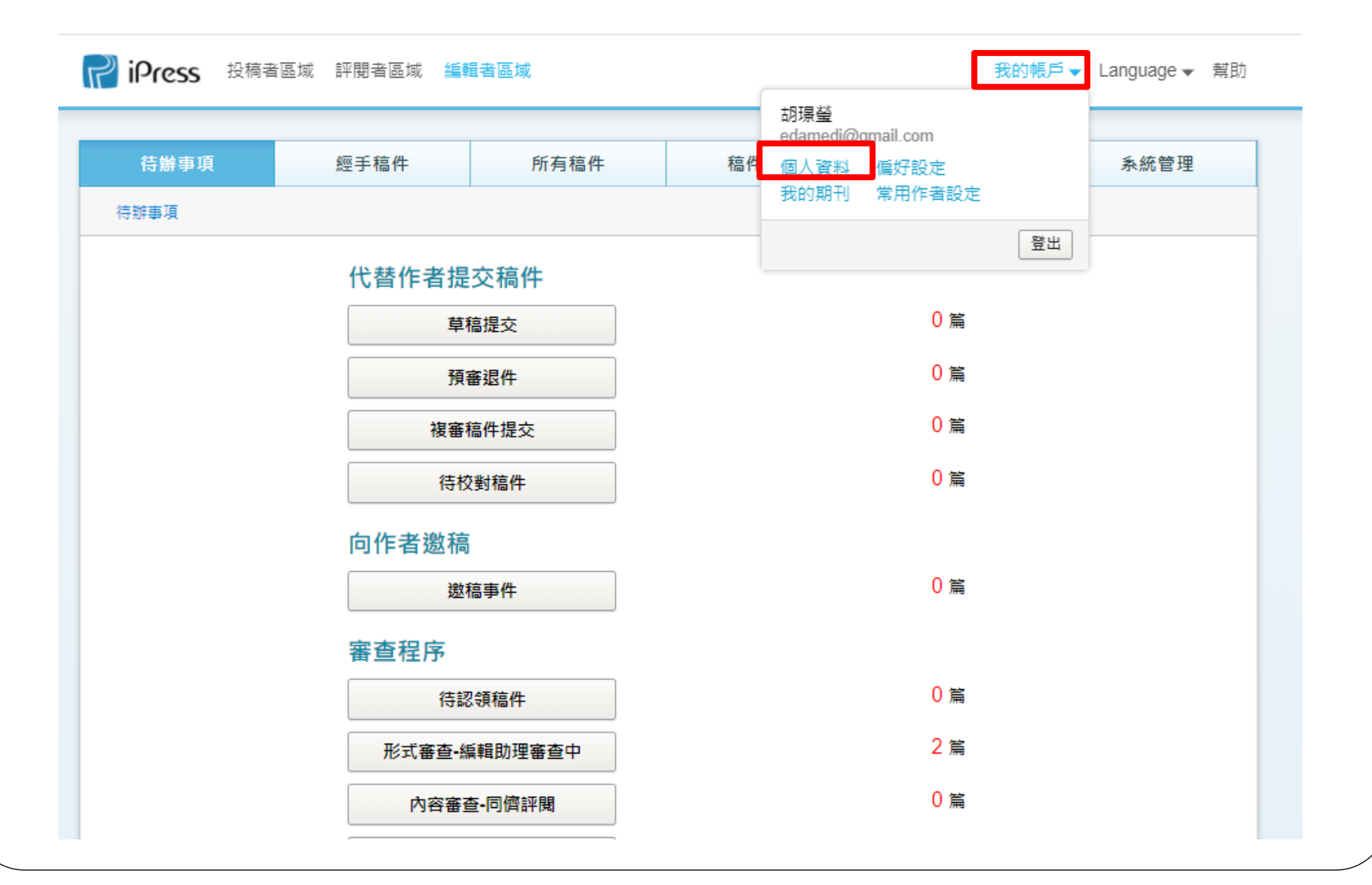

### 即可於網頁中變更密碼或是帳號

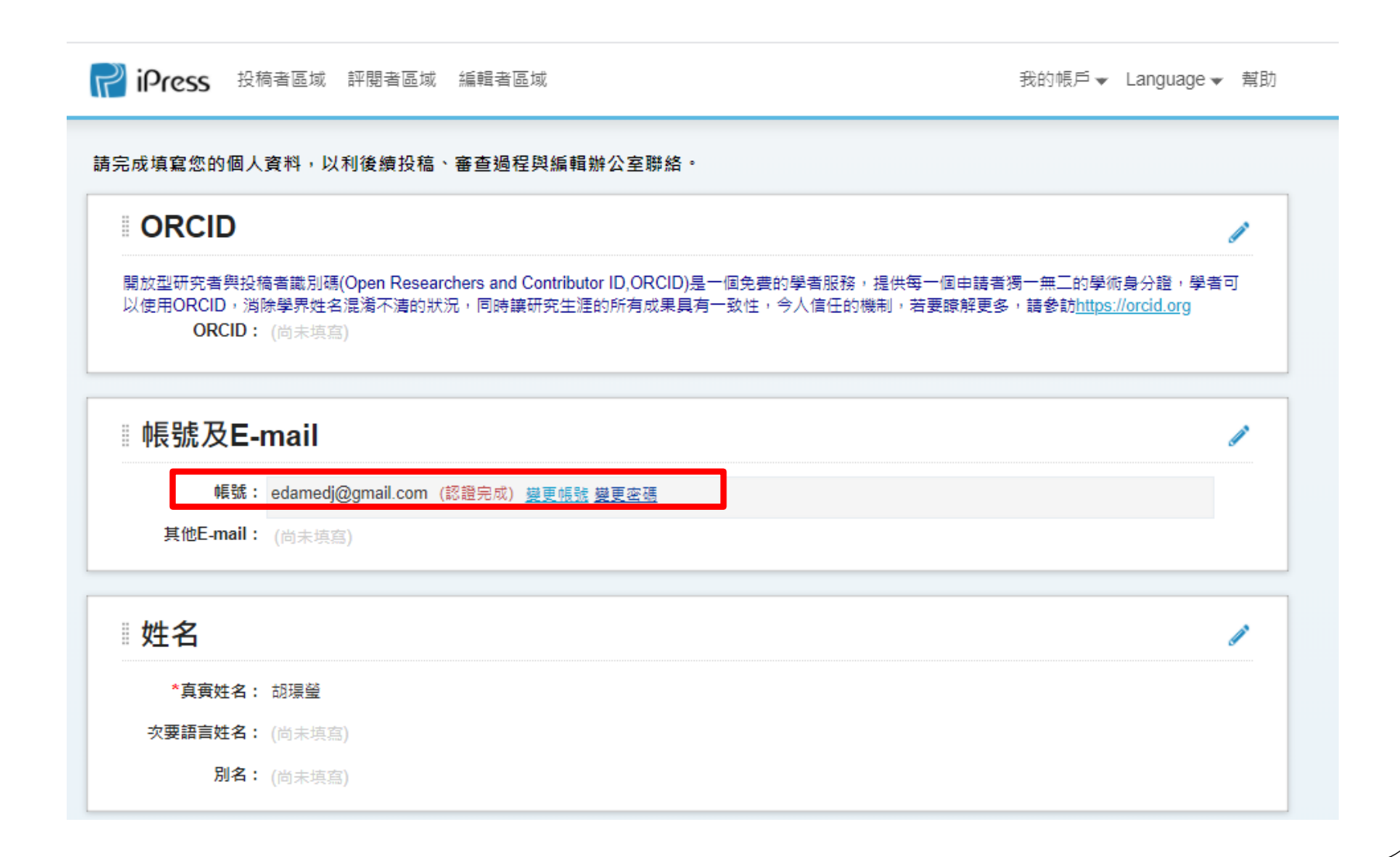

### 感謝您的協助與配合,辛苦了!!